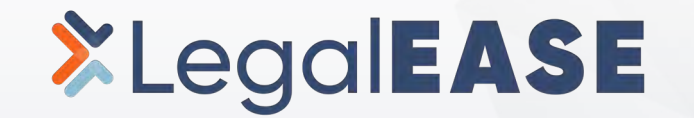

# Self Service Claim Forms

Get paid quicker with our new system

v2, Updated Aug 2024

#### Step 1: Access Claim Forms from your Case Acceptance Email

To process a claim, please: 1. Download and fill out any applicable claim forms using the links below: Generate Claim Forms or View All Cases Claim Form Trouble shooting: legaleasedocs@legaleaseplan.com If there is anything you need changed on the claim form please email legaleasedocs@legaleaseplan.com

# Step 2.1: Confirm Member Meeting

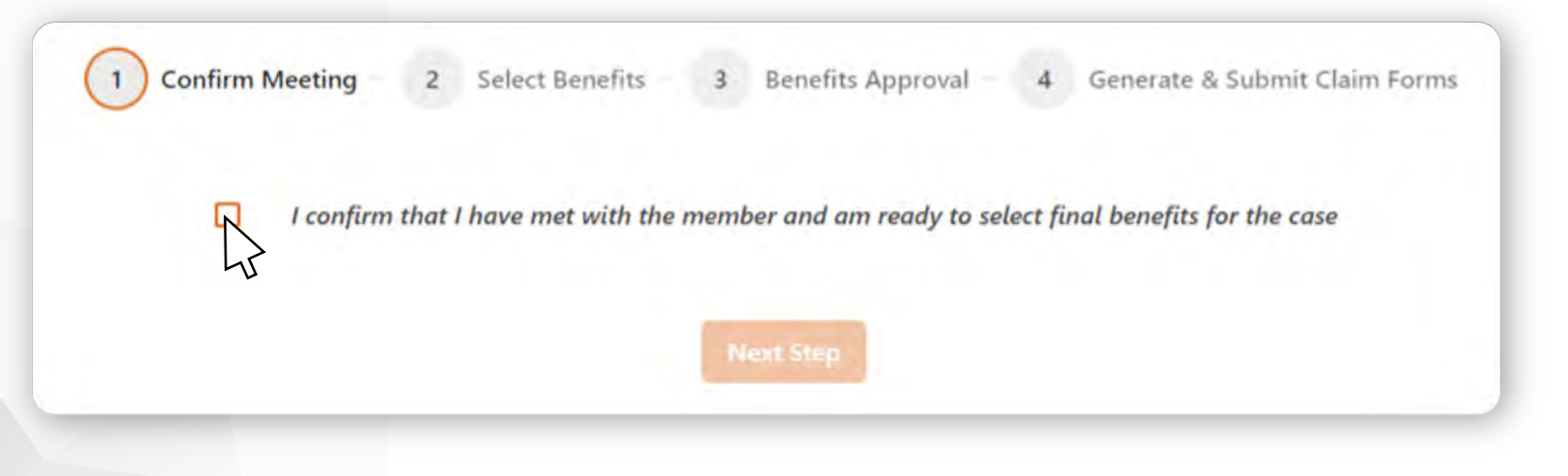

# Step 2.2: Select and Submit Final Benefits

| eneral Po | wer of Attorney #310 💿        | Search |   |
|-----------|-------------------------------|--------|---|
|           | Health Care Power of Attorney | 450    | 0 |
| -         | General Power of Attorney     | 310    | 0 |
|           | Simple Affidavit              | 250    | 0 |

# Step 2.3: If Auto Accepted, Continue and Download Claim Forms

| the case                 | y. You may now a | dvance to downloading | , filling out, and su | ubmitting claim forms f |
|--------------------------|------------------|-----------------------|-----------------------|-------------------------|
|                          |                  |                       |                       |                         |
|                          | N                | Next Step             |                       |                         |
|                          |                  |                       |                       |                         |
|                          |                  |                       |                       |                         |
|                          |                  |                       |                       |                         |
| Confirm Meeting — ✔ Sele | t Benefits — 🗸   | Benefits Approval -   | - 4 Generate          | & Submit Claim Form     |
| Confirm Meeting — 🔗 Sele | t Benefits – 🗸   | Benefits Approval –   | - 4 Generate          | e & Submit Claim Form   |

# Step 2.3: If Being Reviewed, Wait for a Claim Update Email

Confirm Meeting – Select Benefits – 3 Benefits Approval – 4 Generate & Submit Claim Forms

Your benefits submission is being reviewed, which can take up to 3 business days. You will be notified via email when your claim forms are ready.

Your claim forms are now ready for Case #7: John Doe – Divorce . Please use the below link to download, fill out, and submit claim forms for the case.

Generate Claim Forms

|      |      | Generate | d submit claim for |
|------|------|----------|--------------------|
| Name | Code | Details  | Download           |
|      | 210  |          |                    |

# Step 2.3: If There Is a Claim Issue, Please Follow Directions

|                                                                             | $\otimes$  | There was an issue with the selected benefits.<br>Please contact us to resolve the issues: |
|-----------------------------------------------------------------------------|------------|--------------------------------------------------------------------------------------------|
|                                                                             |            | Contact Us                                                                                 |
|                                                                             |            |                                                                                            |
|                                                                             |            |                                                                                            |
| ere was an issue with your benefits                                         | submission | for Case #7: John Doe – Divorce .                                                          |
| ere was an issue with your benefits<br>ease contact us to resolve the issue | submission | for Case #7: John Doe – Divorce .                                                          |

"The claims forms will be sent manually to you, please allow 1 business day and add claims@legaleaseplan.com to your approved email list."

Please check your inbox for these claim forms.

### Step 3: Fill Out Claim Forms

# Step 4: Submit Claim Forms

| LegalEASE Particin                                                                                                    | ating Law Fir                                                                                                    | m Closed Case                                                                                                    | e Statement                                                                                                    |                                                                                      |
|----------------------------------------------------------------------------------------------------|----------------------------------------------------------------------------------------------------|----------------------------------------------------------------------------------------------------|----------------------------------------------------------------------------------------------------|--------------------------------------------------------------------------------------|
| LegalEASE P                                                                                                    | articipating L                                                                                                    | aw Firm Close                                                                                                    | d Case Statement                                                                                                    |                                                                                      |
| Certificate Holder I                                                                                                    | Data                                                                                                    |                                                                                                    | Participating Law Firm                                                                                                    |                                                                                      |
| Name: John Doe<br>Address: 165 E Bridge S<br>City, State Zip: Houston, TX 7<br>Member ID/Coverage: 19284<br>Case #: 7                                                                                              | treet<br>7056                                                                                                    | Nam<br>Addree<br>City, State Zi<br>Phone<br>Ema                                                                                                 | e: John Johnson<br>ss: 900 Brook Street<br>p: Houston, TX 77056<br>#: (123) 456-7890<br>il: john.johnson@gmail.com                                                                                            |                                                                                      |
| Listed below is the <u>relevant plan benefit infa</u><br>requested assistance from LegalEASE. Du<br>additional services. In that case, please cor                                                                  | rmation as of the da<br>ring the course of the<br>ntact LegalEASE to d                                                                                                    | te of this referral for t<br>initial consultation, i<br>letermine coverage an                                                                   | he particular legal matter in whic<br>t may be determined that the clies<br>d to obtain additional claim form                                                                                                 | h the client h<br>nt is in need<br>is if applicable                                  |
| Legal Matter: Miscellaneous Legal Se<br>beyond the maximum number of hours sho                                                                                                    | ervices - Paid up to 1<br>uld be hilled directly                                                                                                    | 0.00 hours at \$70.00<br>to the client.                                                                                                    | per hour. Hours Billing C                                                                                                    | ode: 105                                                                             |
| Benefit Description: This benefit will cover<br>service required on any legal matters not listed as a covered 1<br>Schedule of Benefits beyond the limits of coverage.                                             | any legal services needed by<br>benefit or exclusion under the                                                                                                    | the Member or Covered Famil<br>policy. This benefit cannot be a                                                                                 | y Member for review or preparation of docume<br>and to cotend the coverage for any other servic                                                                                                    | nts, or any other<br>ic shown in the                                                 |
| Limitations: This benefit is limited to                                                                                                    | 20 hours per year.                                                                                                    |                                                                                                    |                                                                                                    |                                                                                      |
| covered by the plan. In the event that payment<br>responsibility of the Member to contact Leg<br>Pl                                                                                                    | for LegalGUARD co<br>galEASE immediately<br>ease complete it                                                                                                    | verage ceases, whether<br>to make alternate payr<br>ems 1 through 51                                                                            | via payroll deduction, credit card<br>nent arrangements in order to cont<br>below:                                                                                                    | or ACH, it is t<br>inue coverage                                                     |
| 1. Date of Initial Consultation:                                                                                                    | 1 1                                                                                                    | Final I                                                                                                    | Date of Service: /                                                                                                    | 1                                                                                    |
| 2. Services provided for:<br>If COVERAGE above, services are lim<br>""If services were provided for a Dependent Child, t                                                                                           | Certificate Holder Only                                                                                                    | lder Spous                                                                                                    | e Dependent Child (Ag                                                                                                    | e:)**                                                                                |
| 3. Services performed:<br>Document Drafting/Correspondence<br>Court Appearance                                                                                                    | Office Consult Certificate Hol Trial: Doc                                                                                                    | ation Real E<br>Ider Negot<br>ket #                                                                                                    | state Closing Resear<br>iations w/3rd Party Court<br>Court:                                                                                                    | rch<br>Filing <sup>1</sup>                                                           |
| 4. Billing: 🗌 Hourly                                                                                                    | Standard Attorn<br>Standard Parale;                                                                                                    | ey Hourly Rate: S<br>gal Hourly Rate: S                                                                                                    | Hours:                                                                                                    | -<br>-                                                                               |
| Flat Fee Standard<br>***Jensice method theory<br>at the plane reac linear de<br>Additional 1<br>In the event of a paymen<br>which will be a faster an                                                              | I Flat Rate (for non-<br>flat rate) on the anached d<br>the Legal Maner Descript<br>Fees Billed to Client<br>at made to your firm<br>d more efficient way<br>you way<br>) ACH | plan members): S<br>consentation mud match<br>on above. Paralegy<br>(filing feet of the<br>filing feet of the<br>firm to rec<br>ac ACH or check | Network Discour<br>agence. Hundy invoice are paid<br>are to paid at S50.00 per hund***<br>for covered by plan): Sin<br>ing ACH as a direct payment m<br>eive payment. Please indicate b<br>k option.<br>Check | nt: S<br>nethod option<br>pelow whetho                                               |
| 5. Tax ID *or* Attorney Social Se                                                                                                    | curity >                                                                                                    |                                                                                                    | □ Tax I                                                                                                    | D O SS                                                                               |
| By submitting this form, I haveby confirm that the information<br>agrees and authorizes the insuring company and in a<br>misrepresentation of the material facts may result in the decay<br>Attournaty Sciencetory | per capita true, accar<br>representatives to re-<br>action. I also suderstan                                                                                                  | the and complete and that the di<br>sign and obtain a copy of record<br>d shat any missing information a                                        | coments submitted along with this claim form as<br>is associated with this claim. I understand that it<br>susciated with this claim may result in the dema<br>Doctor                                          | e gymeine. Provider<br>ie deliburute<br>l or delay in poyme                          |
| CA residents Only: For your protection California law requi<br>insurance coverage or to make a claim for the payment of a la<br>knowned belaw of fundalent material attempts                                       | ires the following to appear or<br>ost is guilty of a crime and m<br>rial representation for the pury<br>mishable by a fine not to exce                                       | a this form: Any person who ka<br>ay be subject to fines and confi<br>ose of obtaining or amending<br>ed ten thousand dollars (\$10.00          | awingly presents false or fraudulent informatic<br>nement in state prison. It is unlawful to make or<br>an institutore policy under any line of instrumere<br>(0), by imprisonment parsiant to subdrvision () | in to obtain or ame<br>in cause to be made<br>regulated by the<br>i) of Section 1170 |
| department. A Violation of this section is a public offense, pu<br>the Penal Code                                                                                                    | e, or in a county jail not to exc                                                                                                    | ceed one year, or by both that fa                                                                                                    | ne and suprisonment.                                                                                                    |                                                                                      |

|                     | Submit Claim Forms                                                                                 |
|---------------------|----------------------------------------------------------------------------------------------------|
| _                   | J                                                                                                  |
| Send                |                                                                                                    |
| То                  | claims@legaleaseplan.com <claims@legaleaseplan.com> <math>\times</math></claims@legaleaseplan.com> |
| Cc                  |                                                                                                    |
| Claim Sut           | omission 7/8385                                                                                    |
| Leg<br>7 KB         | alEASE_Claim_Form_105 🗸                                                                            |
| Case ID             | #: 7                                                                                               |
| PASS Ca<br>Member   | se ID #: 8385                                                                                      |
| Member              | r Name: John Doe                                                                                   |
| Group/c<br>Plan Typ | or Employer Name: LegalEASE<br>be: LELG                                                            |

**Note**: you must manually attach your pdf claim forms, invoice & supporting documents

# Additionally: Download Claim Forms for Other Cases

#### 1. Go Back or Click "View All Cases" in the Case Acceptance Email

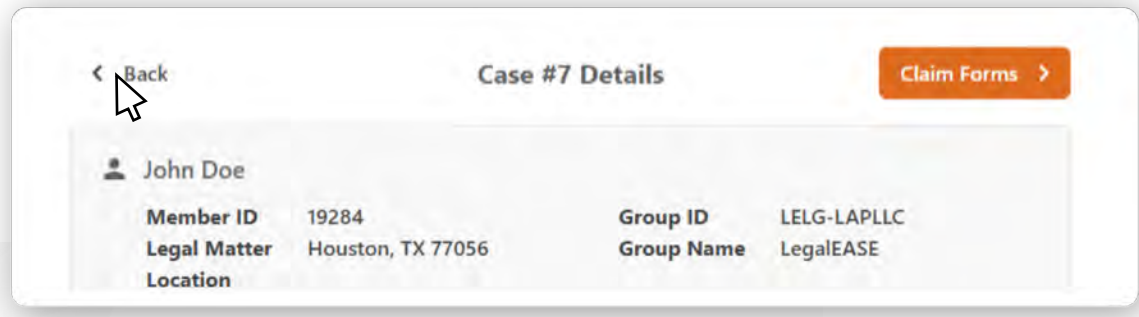

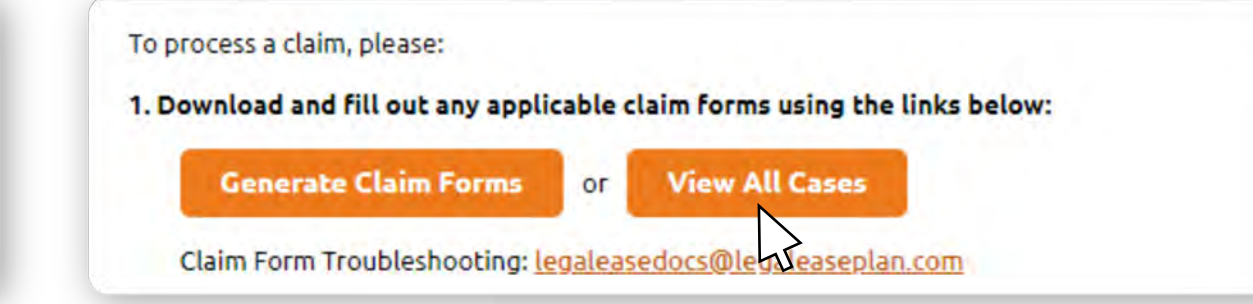

2. Select Another Case

|        | Hello John!     |             |             |            |             |
|--------|-----------------|-------------|-------------|------------|-------------|
| 0      | Welcome Back to | LegalEASE!  |             |            |             |
|        |                 |             |             |            |             |
| cepted | Cases           |             |             | Search     | θ.          |
| Case # | Status          | Member Name | Area of Law | Created On | Accepted On |
|        |                 |             |             |            |             |

#### 3. Access Claim Forms for the Other Case

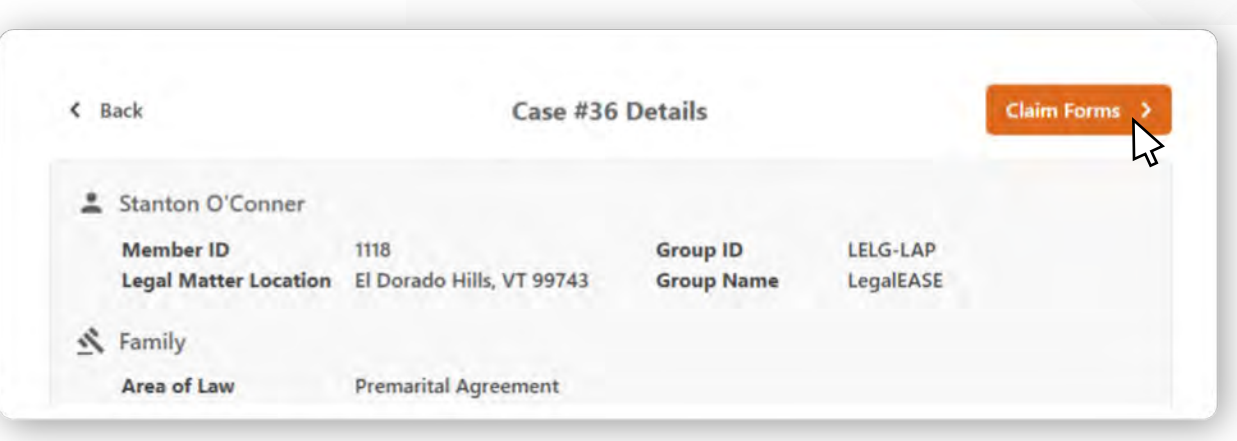